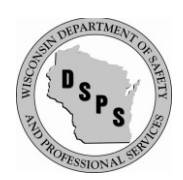

esla.wi.gov

- If the ride is new to you but was previously registered in Wisconsin, contact DSPS—we can • move that ride into your Account, saving you time and hassle.
- If the ride is new to the State of Wisconsin, please proceed with the new registration.

Log into eSLA at esla.wi.gov/PortalCommunityLogin using Google Chrome

Have your proof of insurance, ride information and form of payment ready •

#### From the Dashboard, click the NEW APPLICATION button

| <b>T</b> eSLA | SUPPORT PAGE         | DASHBOARD     | MINE SAFETY TRAINING | INSPECTOR LOOK-UP      | PUBLIC LOOK-UP     | ₩0       | MATTERS, WYATT 🗸 |
|---------------|----------------------|---------------|----------------------|------------------------|--------------------|----------|------------------|
| We            | lcome to your eSL/   | A Das         | hboard               |                        |                    |          |                  |
| Plan R        | eview Permit         |               |                      |                        |                    |          |                  |
| + NEW AP      | PLICATION MY HISTORY | ubmitted pour | monte normite crador | stials and convice rev | nueste cuch ac rev | isions s | omnononto        |

#### Make the following selections from the drop-downs, selecting your Business Account

• A new, portable amusement ride is registered as a Permit (Permit = Permit to Operate or PTO)

| Application Selection                                                                                                    | Select Area                                                                                                    |
|----------------------------------------------------------------------------------------------------|----------------------------------------------------------------------------------------------------|
| Select the Area. Next, based on the area, select either                                                                                 | Permits 🗸                                                                                                    |
| the Program Area, Permit/Plan Review, and<br>Application Type or the Application Type, Credential<br>and Credential Type as applicable. | Select Program Area                                                                                                 |
| To add an account, select the account name from the                                                                                     |                                                                                                    |
| drop down. If you do not see an account, please add                                                                                     | Select Permit Type/Plan Review                                                                                      |
| the business via the Manage Business page.                                                                                              | Amusement Ride PTO 🗸                                                                                                |
|                                                                                                    | Select Application Type                                                                                             |
|                                                                                                    | Permit to Operate 🗸                                                                                                 |
|                                                                                                    | Please select an Account (Greate new account)                                                                       |
|                                                                                                    | AMUSEMENT MATTERS V                                                                                                 |
|                                                                                                    |                                                                                                    |
| Application Instructions                                                                                                    | SPS 334.04(1) and SPS 302.20 of the Wisconsin Administr<br>rides be registered with the Department of Safety and Pr |

rative Code require that amusement rofessional Services each calendar year

Provide the information necessary for the application. Once finished, click which type of Save option desired.

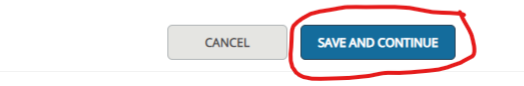

#### **Click "SAVE AND CONTINUE"**

## If you need personal information changes, contact DSPS

| Pesla support page                                        | DASHBOARD  | MINE SAFETY TRAINING | INSPECTOR LOOK-UP | PUBLIC LOOK-UP | ₩0     | MATTERS, WYATT 🗸 |
|-----------------------------------------------------------|------------|----------------------|-------------------|----------------|--------|------------------|
| Mew Application                                           | n          |                      |                   |                |        |                  |
| Business Information Project and Site                     |            | Questions            | Attachments       | Review +       | Submit |                  |
| Personal                                                  | First Name |                      |                   |                |        |                  |
| Information                                               | Wyatt      |                      |                   |                |        |                  |
| Provide the necessary<br>information in the fields to the |            |                      |                   |                |        |                  |
| right. All fields with (*) are                            | MiddleName |                      |                   |                |        |                  |
| completed to continue the                                 |            |                      |                   |                |        |                  |

## **CNext, check a Mailing address and a Public address**

| Mailing Address<br>Select a mailing address by<br>clicking the appropriate<br>checkbox to the right (this is<br>the address used for all postal<br>communications from the<br>Department). To add a new<br>address, click Add Address,<br>complete the required fields,<br>and click Save. | Mailing   | Address<br>427 MATTERS<br>LN<br>ALWAYS WI 53533<br>Rock<br>United States | Î |
|----------------------------------------------------------------------------------------------------|-----------|--------------------------------------------------------------------------|---|
| Public Address<br>Select a public address by<br>clicking the appropriate<br>checkbox to the right (this is<br>the address that will be<br>viewable by the public). To add<br>a new address, click Add<br>Address, complete the required<br>fields, and click Save.                         | ADD ADDRE | Address<br>427 MATTERS<br>LN<br>ALWAYS WI 53533<br>Rock<br>United States | ŝ |

- Adding a new address is as easy as clicking "+ ADD ADDRESS"
- Delete an address by clicking the garbage can icon

# When both Addresses are selected and saved, click "SAVE AND CONTINUE"

| Select a mailing address by<br>clicking the appropriate<br>checkbox to the right (this is<br>the address used for all postal<br>communications from the<br>Department). To add a new<br>address, click Add Address,<br>complete the required fields,<br>and click Save. | ◆ ADDRESS SAVED SUCCESSFULLY<br>427 MATTERS LN<br>ALWAYS WI 53533<br>Rock<br>United States                                                                                                    |                                                                                  |
|----------------------------------------------------------------------------------------------------|----------------------------------------------------------------------------------------------------|----------------------------------------------------------------------------------|
| Public Address<br>Select a public address by<br>clicking the appropriate<br>checkbox to the right (this is<br>the address that will be<br>viewable by the public). To add<br>a new address, complete the required<br>fields, and click Save.                            | ADDRESS SAVED SUCCESSFULLY<br>427 MATTERS LN<br>ALWAYS WI 53533<br>Rock<br>United States                                                                                                    |                                                                                  |
|                                                                                                    | SAVE & FINISH LATER SAVE AND CONTINUE DOWNLOAD APPLIC                                                                                                    | CATION                                                                           |
|                                                                                                    |                                                                                                    |                                                                                  |
| You now have an App<br>You can click "SAVE &                                                                                                    | lication Number III New Amusement Ride                                                                                                    | Application<br>e PTO DIS-012200032<br>on if you need to step away.               |
| You now have an App<br>You can click "SAVE &<br>To find the application                                                                                                    | lication Number III New Amusement Ride                                                                                                    | Application<br>PTO DIS-012200032<br>on if you need to step away.<br>ermit tab.   |
| You now have an App<br>You can click "SAVE &<br>To find the application<br>Your application will b<br>Click "Options" and "E                                                                                                    | lication Number IIII New Amusement Ride<br>FINISH LATER" to pause the application<br>a, scroll down to the bottom of the Per<br>e under "New Permit Applications."<br>dit Application" to continue. | Application<br>e PTO DIS-012200032<br>on if you need to step away.<br>ermit tab. |
| You now have an App<br>You can click "SAVE &<br>To find the application<br>Your application will b<br>Click "Options" and "E<br>New Permit Application<br>To edit or withdraw an application, please<br>View and Search all Applications                                | Lication Number IIII New Amusement Ride<br>FINISH LATER" to pause the application<br>of scroll down to the bottom of the Per<br>e under "New Permit Applications."<br>dit Application" to continue. | Application<br>PTODIS-012200032<br>on if you need to step away.<br>ermit tab.    |

#### Click "ADD INDIVIDUAL"

| Affiliation<br>Information                                                                        | ADD INDIVIDUAL |  |
|---------------------------------------------------------------------------------------------------|----------------|--|
| Add the Owner, Installer or<br>Designer information<br>necessary to complete this<br>application. |                |  |

#### Click "Create an Affiliation..."

| Affiliation                                        | Create an Affiliation without searching by email |
|----------------------------------------------------|--------------------------------------------------|
| nformation                                         | OR<br>Search by Email                            |
| dd the Owner, Installer or<br>Jesigner information |                                                  |
| ecessary to complete this                          |                                                  |
| pplication.                                        | CANCEL                                           |

# Select "Owner" – fill in fields and click SAVE when done

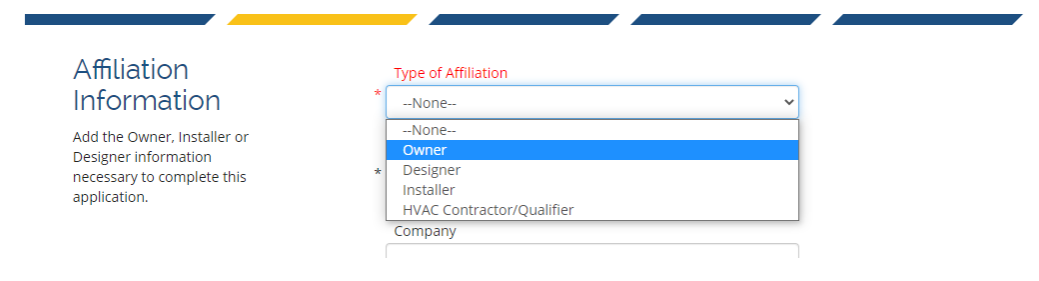

#### Affiliation is complete - move down to "Project and Site"

| Affiliation<br>Information<br>Add the Owner, Installer or<br>Designer information<br>necessary to complete this<br>application. | Wyatt Matters<br>Status : Active<br>Type : Owner<br>Company :<br>Phone : 000000000<br>Address : Street<br>City Wisconsin 53533 | 1 | â |
|----------------------------------------------------------------------------------------------------|----------------------------------------------------------------------------------------------------|---|---|
|                                                                                                    |                                                                                                    |   |   |

#### Click "ADD SITE"

Project and Site Information

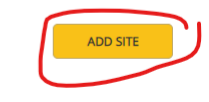

# Enter "portable ride" into the Search field--select "PORTABLE RIDE (official) (All portable amusement rides should use this site--it's removed after registration.)

Create a New Site

# Project and Site Information

Add the necessary Project and Site information necessary to complete this application.

| OR                                                                  |                                        |
|---------------------------------------------------------------------|----------------------------------------|
| Search for Site by Id, Municipality, Name or Location (please enter | er a minimum of 6 characters to search |
| portable ride                                                       |                                        |
| PORTABLE RIDE (official), PORTABLE AMUSEMENT RI                     | DE, Madison, SIT-74244                 |
| Dortable Dide Dortable Dide MADICON CIT 100403                      |                                        |

#### SAVE the site selection

| Project and Site |
|------------------|
| Information      |

Add the necessary Project and Site information necessary to complete this application.

| , | Project/Site Name                           | i e i e l'   |                              |   |
|---|---------------------------------------------|--------------|------------------------------|---|
|   | PORTABLE RIDE (OTT                          | icial)       |                              |   |
|   | Location, Number ar                         | nd Street of | Project                      |   |
| 4 | PORTABLE AMUSEM                             | IENT RIDE    |                              |   |
|   | Location City                               |              | Location Zip Code            |   |
| 4 | * WI                                        | *            | 53705                        |   |
|   |                                             |              |                              |   |
|   | Legal Description                           |              |                              |   |
|   |                                             |              |                              |   |
|   |                                             |              |                              |   |
|   |                                             |              |                              |   |
|   |                                             |              |                              |   |
|   |                                             |              |                              |   |
|   |                                             |              |                              | , |
|   | County                                      |              |                              | , |
| ł | County<br>Dane                              |              |                              |   |
| ÷ | County<br>Dane                              |              |                              |   |
| • | County<br>Dane<br>Municipality Type         |              | Municipality Name            | ~ |
| Ŀ | County<br>Dane<br>Municipality Type<br>City | ~ ,          | Municipality Name<br>Madison | ~ |
| ł | County<br>Dane<br>Municipality Type<br>City | · ,          | Municipality Name<br>Madison | ~ |

## When you see two gray boxes, click SAVE AND CONTINUE

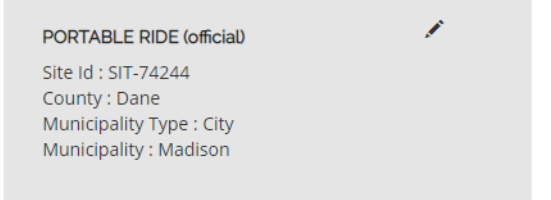

## Fill in the fields and make appropriate selections from dropdowns - click SAVE AND CONTINUE

#### Questions

Answer the following questions by selecting the appropriate answer for each question. Once completed, click Save and Continue.

| Bounce-A-Roo                          |    |
|---------------------------------------|----|
| Vhat is the name of the manufacturer? |    |
| Best Bounce America Inc               |    |
| What is the ride class?               |    |
| Inflatable (IF)                       | `  |
| The ride location type is?            |    |
| Portable                              | `` |
| Is the ride original or modified?     |    |
| Original                              |    |

## Click ADD ATTACHMENT to upload COI - COI will appear - click SAVE AND CONTINUE

Insurance.

#### Attachment

If applicable, upload the attachments for your application by clicking the Add Attachment button(s). If uploading an attachment as a submission, it is necessary that

#### Certificate of Liability Insurance

5320 Ventures COI 2022.pdf 💼

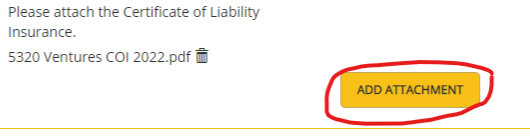

# If "Complete," check the "I accept" box and "sign" name exactly as it appears in the parenthesis - click SUBMIT

| Application Review         | Completed                                                                                                    |
|----------------------------|----------------------------------------------------------------------------------------------------|
| Attestation                | By attesting below, the applicant swears that all information provided on this application is true, accurate, and that the submission requirements are met.<br>Consent to Electronic Signature                                                                                                    |
|                            | Type your First Name and Last Name as they appear on the<br>application to sign electronically                                                                                                    |
|                            | Wyatt Matters                                                                                                    |
| Submit your<br>Application | (Wyatt Matters)<br>After clicking the 'Submit' button below, you will no longer be able to change this application.<br>PLEASE DO NOT USE THE BROWSER'S BACK BUTTON AS THAT MAY OVERWRITE YOUR DATA. If<br>you want to return to your application, simply log out and log back in.                                           |
|                            | If this application requires payment you will be prompted to begin the payment process. You must complete the payment process before the board will review your application. If this application does not require payment, you will be navigated back to the eLicense home page and the board will review your application. |

If Application is incomplete, you'll see something like this – click the blue hyperlink to go back to the problem area and fix the issue

| <b>T</b> eSLA | SUPPORT PAGE                                                                                                    | DASHBOARD              | MINE SAFETY TRAINING | INSPECTOR LOOK-UP | PUBLIC LOOK-UP | <b>T</b> 0 | MATTERS, WYATT 🗸 |
|---------------|----------------------------------------------------------------------------------------------------|------------------------|----------------------|-------------------|----------------|------------|------------------|
| Ũ             | New Application                                                                                                    |                        |                      |                   |                |            |                  |
|               | Business Information Project and Site Application Review We've reviewed your application and have found the following errors. Please correct these errors and review your application again. | Questions:<br>Question | Questions            | Attachments       | Review + :     | Submit     |                  |

#### Scanning the page, I see I didn't fill the "Ride Serial #" field

|                                                                | Reurse A Ree                          |   |  |  |  |  |  |  |
|----------------------------------------------------------------|---------------------------------------|---|--|--|--|--|--|--|
| Answer the following questions                                 | Bounce-A-Roo                          |   |  |  |  |  |  |  |
| by selecting the appropriate<br>answer for each question. Once | What is the name of the manufacturer? |   |  |  |  |  |  |  |
| completed, click Save and<br>Continue                          | Best Bounce America Inc               |   |  |  |  |  |  |  |
| continue.                                                      | What is the ride class?               |   |  |  |  |  |  |  |
|                                                                | Inflatable (IF)                       | ~ |  |  |  |  |  |  |
|                                                                | The ride location type is?            |   |  |  |  |  |  |  |
|                                                                | Portable                              | ~ |  |  |  |  |  |  |
|                                                                | Is the ride original or modified?     |   |  |  |  |  |  |  |
|                                                                | Original                              | ~ |  |  |  |  |  |  |
|                                                                | Ride Serial #                         |   |  |  |  |  |  |  |
|                                                                |                                       |   |  |  |  |  |  |  |
|                                                                |                                       |   |  |  |  |  |  |  |

#### I complete the field\* and click SAVE AND CONTINUE

| Ride Serial # |  |  |
|---------------|--|--|
| bba-4321      |  |  |

\*You may create a serial number or use "N/A" to complete the Application Serial numbers must match what is on the proof of insurance

#### Click SAVE AND CONTINUE one more time to return to the Review tab

If "Complete," finish the Application (process on page 6).

After attesting, you'll be taken to the Cart – we see one Fee next to the cart icon.

Click the drop-down below "Pay For". eSLA SUPPORT PAGE DASHBOARD MINE SAFETY TRAINING INSPECTOR LOOK-UP PUBLIC LOOK-UP 1 MATTERS, WYATT ~ Wyatt Matters's Cart DSPS only accepts payments from US entities. PLEASE DO NOT USE THE BROWSER'S BACK BUTTON AS THAT MAY OVERWRITE YOUR DATA. To continue paying, select the fees you wish to pay and then press the continue button. ITEMS » CHECKOUT » CONFIRMATION Pay For None ~ Total Due: \$0.00 CONTINUE

Select a "Pay For" type from the dropdown – All Fees is best.

| 'ay For: |   |
|----------|---|
| None     | ~ |
| None     |   |
| Permit   |   |
| All Fees |   |

## Check the box of the Fee you wish to pay - click Continue when "Total Due" updates.

| ay For:                            |              |                            |                          |                   |          |             |
|------------------------------------|--------------|----------------------------|--------------------------|-------------------|----------|-------------|
| Permit                             |              |                            | ~                        |                   |          |             |
| Select All                         |              |                            |                          |                   |          |             |
| Permit Fee for DIS-012200032 -     | STONEFIRE PI | ZZA CO - 6809 120TH AVE KI | ENOSHA WI 53140 Kenosha  |                   |          |             |
| Туре                               | Amount       | Credential/Permit Type     | Credential/Permit Number | Fee Creation Date | Due Date | Tag Number  |
| Amusement Ride Registration        | \$55.00      | Amusement Ride PTO         | DIS-012200032            | 1/21/2022         |          | Bounce-A-Ro |
| Total Amount Outstanding : \$55.00 |              |                            |                          |                   |          |             |
|                                    |              |                            |                          |                   |          |             |
|                                    |              |                            |                          |                   |          |             |

## Confirm the amount – click 'Continue" again – you'll be redirected to the payment gateway.

You'll receive a Receipt via email – Payment history can also be viewed from the Dashboard by clicking the "My History" button

The Application will appear under "New Permit Applications" until it is processed.

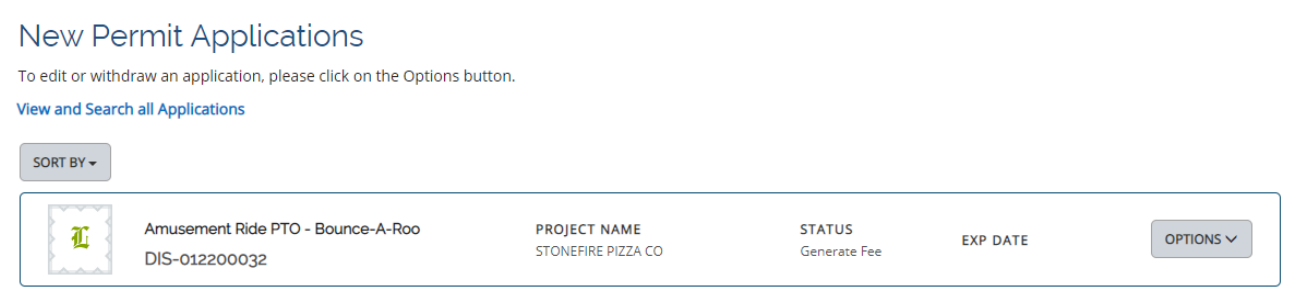

Note the Status changes depending on where the application is in the application process.

#### Status

PendingApplication incomplete--edits can be madeGenerate FeeFee unpaidSubmittedFee paid

# **Registration Process**

Only submitted applications are processed.

Applications will become permits when:

- All owed fees are paid
- Acceptable COI is submitted
- Itinerary requirement is met

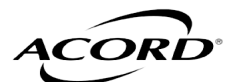

**CERTIFICATE OF LIABILITY INSURANCE** 

DANDOBR DATE (MM/DD/YYYY)

|                                                                                                    | CERTIFICATE OF LIABILITY INSURANCE                                                                                                    | 3/1/2022                                                  |
|----------------------------------------------------------------------------------------------------|----------------------------------------------------------------------------------------------------|-----------------------------------------------------------|
| THIS CERTIFICATE IS ISSUED AS<br>CERTIFICATE DOES NOT AFFIRM<br>BELOW. THIS CERTIFICATE OF<br>REPRESENTATIVE OR PRODUCER | S A MATTER OF INFORMATION ONLY AND CONFERS NO RIGHTS UPON THE CERTIFIC.<br>IATIVELY OR NEGATIVELY AMEND, EXTEND OR ALTER THE COVERAGE AFFORDED<br>INSURANCE DOES NOT CONSTITUTE A CONTRACT BETWEEN THE ISSUING INSURE<br>, AND THE CERTIFICATE HOLDER. | ATE HOLDER. THIS<br>D BY THE POLICIES<br>R(S), AUTHORIZED |

**OSHKOSH-01** 

| R                                                                  | ELOW. THIS CERTIFICATE OF INS<br>EPRESENTATIVE OR PRODUCER, AN                                                                                 |                               | HE C                          | ENTIFICATE HOLDER.                                                                                | TE A                             | CONTRACT                                              | BETWEEN                                             | THE ISSUING INSURER                                             | (S), AU             | THORIZED                       |
|--------------------------------------------------------------------|----------------------------------------------------------------------------------------------------|-------------------------------|-------------------------------|---------------------------------------------------------------------------------------------------|----------------------------------|-------------------------------------------------------|-----------------------------------------------------|-----------------------------------------------------------------|---------------------|--------------------------------|
| IN<br>If<br>th                                                     | IPORTANT: If the certificate holder<br>SUBROGATION IS WAIVED, subjection is certificate does not confer rights to                              | risa<br>ctto                  | n AD<br>the                   | DITIONAL INSURED, the terms and conditions of signate holder in lieu of su                        | policy<br>the po                 | (ies) must ha<br>licy, certain  <br>lorsement(s)      | ave ADDITIO<br>policies may                         | NAL INSURED provision<br>/ require an endorsemen                | s or be<br>t. A sta | endorsed.<br>atement on        |
| PRO                                                                | DUCER License # 100797667                                                                                                    |                               | 0011                          |                                                                                                   | CONTA                            |                                                       | urance                                              |                                                                 |                     |                                |
| You                                                                | r Insurance Agency, Inc.                                                                                                    |                               |                               |                                                                                                   | PHONE                            | (920) ±                                               | ###_####                                            | FAX                                                             | (920) #             | ##_###                         |
| Stre                                                               | et Address<br>State Zin Code                                                                                                    |                               |                               |                                                                                                   | E-MAIL                           |                                                       | alicoine con                                        | (A/C, NO):<br>n                                                 | (320) #             |                                |
| City                                                               | , State, Zip Code                                                                                                    |                               |                               |                                                                                                   | ADDRE                            |                                                       |                                                     |                                                                 |                     |                                |
|                                                                    |                                                                                                    |                               |                               |                                                                                                   |                                  | INS                                                   | SURER(S) AFFO                                       |                                                                 |                     | NAIC #                         |
|                                                                    |                                                                                                    |                               |                               |                                                                                                   | INSURE                           | ER A : Insuran                                        | ce mutual li                                        | ns company                                                      |                     |                                |
| INSU                                                               | RED                                                                                                    |                               |                               |                                                                                                   | INSURE                           | RB:                                                   |                                                     |                                                                 |                     |                                |
|                                                                    | BUSINESS NAME<br>ADDRESS<br>CITY, STATE ZIP CODE                                                                                               |                               |                               |                                                                                                   |                                  |                                                       |                                                     |                                                                 |                     |                                |
| co                                                                 | VERAGES CER                                                                                                    | TIFIC                         |                               | ENUMBER:                                                                                          |                                  |                                                       |                                                     | <b>REVISION NUMBER:</b>                                         |                     |                                |
| TI<br>F(<br>O<br>B                                                 | HIS IS TO CERTIFY THAT THE POLIC<br>DR THE POLICY PERIOD INDICATED. I<br>THER DOCUMENT WITH RESPECT TO W<br>( THE POLICIES DESCRIBED HEREIN IS | CIES<br>NOTV<br>HICH<br>S SUE | OF I<br>/ITHS<br>THIS<br>BJEC | NSURANCE LISTED BELC<br>TANDING ANY REQUIREN<br>CERTIFICATE MAY BE IS<br>T TO ALL THE TERMS, EXCI | W HAV<br>MENT,<br>SUED<br>_USION | e been Issu<br>Term or C<br>Or May Per<br>S and Condi | ED TO THE IN<br>ONDITION O<br>RTAIN, THE I<br>TIONS | NSURED NAMED ABOVE<br>F ANY CONTRACT OR<br>NSURANCE AFFORDED    | Mi<br>co<br>1,(     | nimum<br>verage of<br>)00,000. |
| INSR<br>LTR                                                        | TYPE OF INSURANCE                                                                                                    | ADDL<br>INSD                  | SUBR<br>WVD                   | POLICY NUMBER                                                                                     |                                  | POLICY EFF<br>(MM/DD/YYYY)                            | POLICY EXP<br>(MM/DD/YYYY)                          | LIMIT                                                           | S                   |                                |
| Α                                                                  | X COMMERCIAL GENERAL LIABILITY CLAIMS-MADE X OCCUR                                                                                             |                               |                               | #####                                                                                             |                                  | 3/1/2022                                              | 3/1/2023                                            | EACH OCCURRENCE<br>DAMAGE TO RENTED<br>PREMISES (Ea occurrence) | \$<br>\$            | 1,000,000<br>250,000           |
|                                                                    |                                                                                                    |                               |                               |                                                                                                   |                                  |                                                       |                                                     | MED EXP (Any one person)                                        | \$                  | Excluded                       |
|                                                                    |                                                                                                    |                               |                               |                                                                                                   | Policy da                        |                                                       | ates                                                | PERSONAL & ADV INJURY                                           | \$                  | 1,000,000                      |
|                                                                    | GEN'L AGGREGATE LIMIT APPLIES PER:                                                                                                    |                               |                               |                                                                                                   |                                  | current                                               | at time                                             | GENERAL AGGREGATE                                               | \$                  |                                |
|                                                                    | POLICY PRO-<br>JECT LOC                                                                                                    |                               |                               |                                                                                                   |                                  | of regist                                             | ration.                                             | PRODUCTS - COMP/OP AGG<br>Employee Benef.                       | \$                  |                                |
|                                                                    |                                                                                                    |                               |                               |                                                                                                   |                                  |                                                       |                                                     | COMBINED SINGLE LIMIT                                           | \$                  |                                |
|                                                                    | ANY AUTO                                                                                                    |                               |                               |                                                                                                   |                                  |                                                       |                                                     |                                                                 | ¢                   |                                |
|                                                                    |                                                                                                    |                               |                               |                                                                                                   |                                  |                                                       |                                                     |                                                                 | <u>ъ</u>            |                                |
|                                                                    | HIRED NON-OWNED                                                                                                    |                               |                               |                                                                                                   |                                  |                                                       |                                                     | PROPERTY DAMAGE                                                 | \$                  |                                |
|                                                                    |                                                                                                    |                               |                               |                                                                                                   |                                  |                                                       |                                                     | (Per accident)                                                  | \$                  |                                |
|                                                                    |                                                                                                    |                               |                               |                                                                                                   |                                  |                                                       |                                                     |                                                                 | \$                  |                                |
|                                                                    |                                                                                                    |                               |                               |                                                                                                   |                                  |                                                       |                                                     | EACH OCCURRENCE                                                 | \$                  |                                |
|                                                                    |                                                                                                    | -                             |                               |                                                                                                   |                                  |                                                       |                                                     | AGGREGATE                                                       | \$                  |                                |
|                                                                    | DED RETENTION \$                                                                                                    |                               |                               |                                                                                                   |                                  |                                                       |                                                     |                                                                 | \$                  |                                |
|                                                                    | AND EMPLOYERS' LIABILITY                                                                                                    |                               |                               |                                                                                                   |                                  |                                                       |                                                     | STATUTE                                                         |                     |                                |
|                                                                    | ANY PROPRIETOR/PARTNER/EXECUTIVE                                                                                                    | N/A                           |                               |                                                                                                   |                                  |                                                       |                                                     | E.L. EACH ACCIDENT                                              | \$                  |                                |
|                                                                    | (Mandatory in NH)                                                                                                    |                               |                               |                                                                                                   |                                  |                                                       |                                                     | E.L. DISEASE - EA EMPLOYEE                                      | \$                  |                                |
|                                                                    | DESCRIPTION OF OPERATIONS below                                                                                                    |                               |                               |                                                                                                   |                                  |                                                       |                                                     | E.L. DISEASE - POLICY LIMIT                                     | \$                  |                                |
|                                                                    |                                                                                                    |                               |                               |                                                                                                   |                                  |                                                       |                                                     |                                                                 |                     |                                |
|                                                                    |                                                                                                    |                               |                               |                                                                                                   |                                  |                                                       |                                                     |                                                                 |                     |                                |
| DESC                                                               | RIPTION OF OPERATIONS / LOCATIONS / VEHICL                                                                                                    | ES (A                         | COBD                          | 101. Additional Remarks Schedul                                                                   | e, may h                         | attached if more                                      | space is requir                                     | ed)                                                             |                     |                                |
| 2200                                                               |                                                                                                    | (A                            | 5510                          | Huanona Nemarka ooneuu                                                                            | e, may D                         |                                                       | - opuoo io roquin                                   | ,                                                               |                     |                                |
| Ca                                                                 | t Scratch 2000 - d-341196 or 0                                                                                                    | Cat S                         | crato                         | :h 2000 - d-341196, Frog I                                                                        | <u>-og - 4</u>                   | 5-34-P, Spin-                                         | Master - KR                                         | 2341                                                            |                     |                                |
| Fro                                                                | og Log - 45-34-P                                                                                                    |                               |                               | Sample of attached rid                                                                            | o liet                           | on next nec                                           | 10                                                  |                                                                 |                     |                                |
| Sp                                                                 | in Master - KR2341                                                                                                    |                               |                               | cample of allached hu                                                                             | 6 1151                           | on next hat                                           | 10                                                  |                                                                 |                     |                                |
| Со                                                                 | mplete ride list with serial num                                                                                                    | nbe                           | rs (v                         | vhere available) OR                                                                               | as an                            | attached                                              | ride list w                                         | vith serial numbers                                             | wher                | e available)                   |
| CF                                                                 |                                                                                                    | PS                            |                               |                                                                                                   | CAN                              |                                                       |                                                     |                                                                 |                     |                                |
|                                                                    |                                                                                                    |                               |                               |                                                                                                   |                                  |                                                       |                                                     |                                                                 |                     |                                |
| Dept of Safety and Professional Services<br>Amusement Ride Program |                                                                                                    |                               |                               |                                                                                                   | SHC<br>THE                       | ULD ANY OF                                            | THE ABOVE D<br>N DATE TH                            | DESCRIBED POLICIES BE C.<br>HEREOF, NOTICE WILL                 | ANCELL<br>Be dei    | ED BEFORE                      |
| 4822 Madison Yards Way, Madison, WI 53705                          |                                                                                                    |                               |                               |                                                                                                   | ACC                              | ORDANCE WI                                            | TH THE POLIC                                        | CY PROVISIONS.                                                  |                     |                                |
|                                                                    | or PO Box 7302, Madison,                                                                                                    | VVI 5                         | 370                           | (-/302                                                                                            | AUTHORIZED REPRESENTATIVE        |                                                       |                                                     |                                                                 |                     |                                |
| email: DSPSSBInspectionSupport@wi.gov                              |                                                                                                    |                               |                               |                                                                                                   | Un                               | erri Musi                                             | en-Regeni                                           | werree                                                          |                     |                                |

ACORD 25 (2016/03)

© 1988-2015 ACORD CORPORATION. All rights reserved. The ACORD name and logo are registered marks of ACORD

- The ride list MUST come from the insurer. If all rides do not fit in the Description of Operations / Locations / Vehicles on the first page, have your insurer send the ride list.
- The ride list can be a standard insurance form, hand-written, typed or a spreadsheet, but MUST come from the insurer.
- We will not accept separate ride lists from anyone other than the insurer.
- For fastest service, we may communicate directly with the insurer to confirm details or request corrections to the COI or ride list.

Sample of Attached Ride List from Insurer:

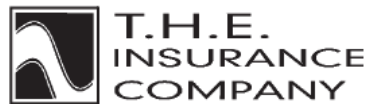

City, State

COMMERCIAL GENERAL LIABILITY SCHEDULE

Named Insured THE AMUSEMENTS, INC.

Policy No. XXX XX XXXXX

| Premises No. 001 VARIOUS LOCATIONS<br>VARIOUS CITIES |                   |
|------------------------------------------------------|-------------------|
| DESCRIPTION                                          | SERIAL NUMBER     |
| MOBILE EQUIPMENT LIABILITY                           | N/A               |
| MOBILE EQUIPMENT OWNED OR LEASED BY NAMED INSURED    | N/A               |
| 1992 RIDE WORKS WINKY THE WHALE                      | 5003T792          |
| 2000 ZAMPERLA KITE FLYER                             | KF12R329US99      |
| 2001 WISDOM DIVE BOMBER                              | 63081             |
| 1998 REVERCHON SCOOTER                               | 1M001999          |
| 2004 FUN EQUIPMENT UNL. BLUE BEARD INFLATABLE SLIDE  | 007               |
| 2012 ZAMPERLA SAMBA BALLOON                          | 860GSB08R11269US  |
| 2014 OWENS MONKEY MAZE                               | 1C902S486E1139518 |
| 2009 VISA KIDDIE SWINGS                              | 376021            |
|                                                      |                   |

#### SPS 334.035 Insurance.

- (1) Except as provided in sub. (2), no amusement ride owner may operate a ride unless at the time there is in existence a contract of insurance providing coverage of not less than \$1,000,000 per occurrence against liability for injury to persons for the ride.
- (2) No amusement ride owner shall operate a non-mechanical ride or a coin-operated ride unless at the time there is in existence a contract of insurance for the ride providing coverage of not less than \$500,000 per occurrence against liability for injury to persons.

(3)

- (a) The insurance contract to be provided under subs. (1) and (2) shall be by an insurer or surety authorized to transact business in the state.
- (b) The amusement ride owner shall be responsible for assuring that the insuring company will notify the department at least 10 days prior to cancellation or change of insurance coverage. The certificate of insurance shall acknowledge this notification responsibility.
- (c) The insurance contract or an attached schedule to satisfy the provisions of subs. (1) and (2) shall identify each amusement ride included in the coverage utilizing the ride serial number where such a number exists. History: Emerg. cr. eff. 1-1-08; CR 07-086: cr. Register February 2008 No. 626, eff. 3-1-08.